## 【フクビズ4周年イベントオンライン配信視聴方法】

当日は、以下方法にてご視聴ください。

※注意事項等のご案内がございますので <u>13:50 までに</u>お入りください。
※アクセスすると、お名前、メールアドレスの入力を求められますので、お手数ですがご対応のほど、お願いいたします。

◆PC で視聴される場合

以下 URL ヘアクセスください。

https://us02web.zoom.us/j/84137623881?pwd=STh4NEtNT0F2L1krVmYwdG4zRn RSQT09

◆スマートフォン、タブレットから視聴される場合

Zoom アプリ(無料)をダウンロードしてください。

[iPhone]

https://itunes.apple.com/us/app/id546505307

[Android]

https://play.google.com/store/apps/details?id=us.zoom.videomeetings

アプリを開き「ミーティングに参加」をタップしてください。 ミーティング ID にこちらを入力してください。: 841 3762 3881 お名前を適宜入力してください(名字だけ、ひらがな等でも構いません)。 「参加」をタップしてください。 『あなたのミーティングパスコードを入力してください』と出たら こちらを入力し、続行してください: 106672 『Web セミナーの登録』と出たら、お名前(上記と同じで構いません)と メールアドレスを入力し「OK」をタップしてください。

『~ホストが開始するまで待機しています』と表示されましたら、まだ開始前ですので そのままお待ちください。開始後自動的に画面が切り替わります。

※スマートフォン、タブレットをご利用の場合は Wi-Fi 環境でのご視聴をお願いいたします。 モバイル通信(画面上に 4G 等の表示が出ている場合)は、別途通信料が発生します。